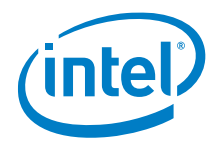

# Intel Unite® Plugin Upload

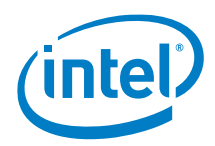

#### Legal Disclaimers and Copyrights

All information provided here is subject to change without notice. Contact your Intel representative to obtain the latest Intel product specifications and roadmaps.

Intel technologies' features and benefits depend on system configuration and may require enabled hardware, software or service activation. Performance varies depending on system configuration. No computer system can be absolutely secure. Check with your system manufacturer or retailer or learn more at intel.com.

You may not use or facilitate the use of this document in connection with any infringement or other legal analysis concerning Intel products described herein. You agree to grant Intel a non-exclusive, royalty free license to any patent claim thereafter drafted which includes subject matter disclosed herein.

No license (express or implied, by estoppel or otherwise) to any intellectual property rights is granted by this document.

The products described may contain design defects or errors known as errata which may cause the product to deviate from published specifications. Current characterized errata are available on request.

Intel disclaims all express and implied warranties, including without limitation, the implied warranties of merchantability, fitness for a particular purpose, and non-infringement, as well as any warranty arising from course of performance, course of dealing, or usage in trade.

Intel, the Intel logo, Intel® Core™ vPro™ processor family are trademarks of Intel Corporation in the United States and/or other countries.

\*Other names and brands may be claimed as the property of others

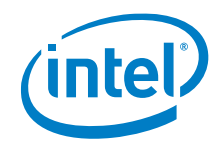

# Contents

| 1 | Instructio | ODS           | .4 |
|---|------------|---------------|----|
|   | 1.1        | Terminology   | .4 |
|   | 1.2        | Prerequisites | .4 |
|   | 1.3        | Notes         | .4 |
|   | 1.4        | Steps         | .4 |
|   | 1.4        | Steps         | •  |

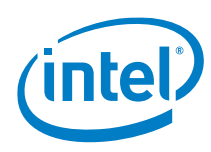

#### Terminology 1.1

#### Table 1. Terminology

| Term         | Description                                                                                           |
|--------------|----------------------------------------------------------------------------------------------------|
| Admin Portal | The cloud server: <u>https://admin.unitecloud.intel.com/intelunite/admin</u><br>Or on premises server |

#### Prerequisites 1.2

- Access to the plugin cab file ٠
- Setup an Organization on the Admin Portal •
- Setup a Hub Configuration on the admin portal .
- The Hub Configuration is Assigned to a Hub Device Group •
- Bluescape Client Application is installed on the target hub(s); Bluescape Enterprise for Windows download • and instructions found at https://create.bluescape.com/bluescape-enterprise-activation

#### 1.3 **Notes**

The Plugin will fail to upload if it has the same GUID and version number. Plugins should increment the manifest version every time it is built to avoid collisions with older builds.

#### 1.4 **Steps**

- 1. Open the <u>Admin Portal</u>
- 2. Click on your Organization

#### Organization >

```
Edit Organization
                                                                                                Delete Organization
Organization ID: CB46B6A3-99FC-97E9-80BE-79981ECCD034
```

3. Click the Device Management Tab

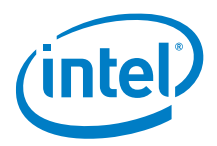

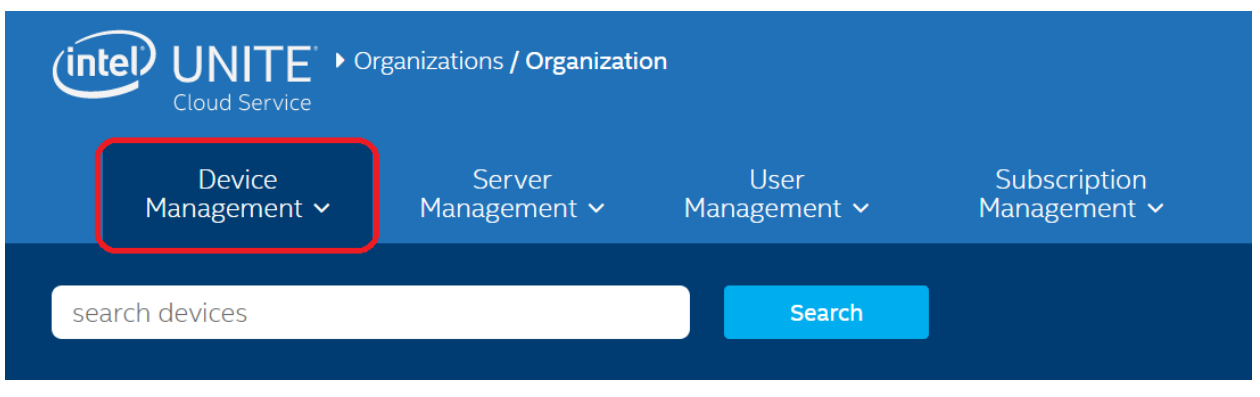

4. Click the UPLOAD PACKAGE button

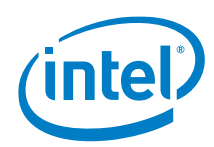

| Device<br>Management 🗸             | Server<br>Management ∽ |
|------------------------------------|------------------------|
| HUBS AND CLIENTS                   |                        |
| CONFIGURATIONS                     |                        |
| FEATURES/APPS                      |                        |
| RESERVED PINS                      |                        |
| CUSTOM METADATA                    |                        |
| PROVISION DEVICE                   |                        |
| AUTO PAIRING MANAGEM               | ENT                    |
| Quick Actions                      |                        |
| PAIR HUB 3                         |                        |
|                                    | PAIR HUB               |
| AUTO PAIRING                       |                        |
| duration (hours)                   | GENERATE TOKEN         |
|                                    |                        |
| UPLOAD PACKAGE ()                  |                        |
| UPLOA<br>Acceptable file type: CAB | D PACKAGE              |
|                                    |                        |

5. Navigate to and select the Plugin cab file

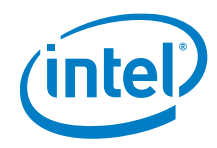

| 🧿 Open                                                                    |                                            |                   |                              | ×           |
|---------------------------------------------------------------------------|--------------------------------------------|-------------------|------------------------------|-------------|
| $\leftarrow$ $\rightarrow$ $\checkmark$ $\uparrow$ 📜 $\Rightarrow$ This P | C > Desktop > Bluescape Intel Unite Plugin | v Ü               | Search Bluescape Intel       | Unite Pl 🔎  |
| Organize   New folder                                                     |                                            |                   | ₽==<br>▼==<br>▼==            |             |
|                                                                           | Name                                       | Date modified     | Туре                         | Siz         |
| <ul> <li>OneDrive - Bluescape</li> <li>OneDrive - Personal</li> </ul>     | Bluescape.cab                              | 4/26/2019 6:01 PM | Cabinet File                 |             |
| . This PC                                                                 |                                            |                   |                              |             |
| 👡 Data (D:)                                                               |                                            |                   |                              |             |
| 🥪 USB Drive (E:)                                                          |                                            |                   |                              |             |
| 🕩 Network                                                                 |                                            |                   |                              |             |
|                                                                           |                                            |                   |                              |             |
|                                                                           |                                            |                   |                              |             |
|                                                                           |                                            |                   |                              |             |
|                                                                           |                                            |                   |                              |             |
| <                                                                         |                                            |                   |                              | >           |
| File name:                                                                | Bluescape.cab                              | ~                 | Cabinet File (*.cab)<br>Open | ~<br>Cancel |

- 6. Click Open
- 7. Wait For the Success Message to Display

| Ċ  |                        | rganizations <b>/ Organization</b> |                       |                     |           |                |
|----|------------------------|------------------------------------|-----------------------|---------------------|-----------|----------------|
|    | Device<br>Management 🗸 | Server<br>Management ~ Ma          | User<br>anagement ∽ M | Success             |           | About          |
| Fe | atures/Apps            |                                    |                       |                     |           | Upload Package |
|    | Hub Features/Apps: 6   | Client Features/Apps: 3            | Package Approval      |                     |           |                |
| :  | Name: Intel.Unite.Hu   | ıb.ScratchpadModule.cab            | Signed By: Thumbp     | rint: 58BBCC89D1AEI | ✓ Approve | 🗶 Reject       |

8. Click the approve button

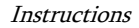

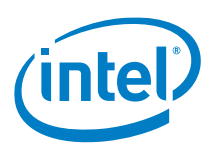

| in   | (intel) UNITE + Organizations / Bluescape |                         |                     |                           |                         |
|------|-------------------------------------------|-------------------------|---------------------|---------------------------|-------------------------|
|      | Device Management 🗸                       | Server Management 🗸     | User Management 🛩   | Subscription Management 🛩 | 🎢   👗 🖌   🔁   🤤   About |
| Feat | ures/Apps                                 |                         |                     |                           | Upload Package          |
| н    | ub Features/Apps: 10                      | Client Features/Apps: 3 | Package Approval    |                           |                         |
| >    | Name: Bluescape.cab                       | Signed By: Thumbprint:  | EBDDDF7DC4ACB00A84D | EEE17AA7C64A5748D1ABE     | ✓ Approve 🛛 🗙 Reject    |

9. Click the Device Management Tab

| Cloud Service • Organizations / Organization |                        |                      |                              |
|----------------------------------------------|------------------------|----------------------|------------------------------|
| Device<br>Management ~                       | Server<br>Management 🗸 | User<br>Management 🗸 | Subscription<br>Management ~ |
| search devices                               |                        | Search               | l                            |

- 10. Click the UPLOAD PACKAGE button
- 11. Click the Configurations Link

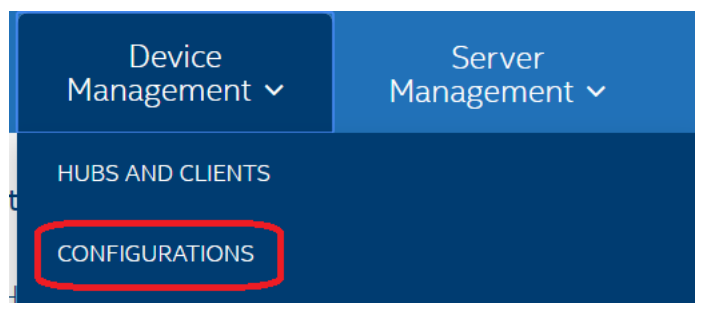

12. Click the Edit button of the Configuration assigned to the desired Device Group

| Configurations        |                          |      | Create Configuration |
|-----------------------|--------------------------|------|----------------------|
| Hub Configurations: 1 | Client Configurations: 1 |      |                      |
| > Name: Hub Default C | onfiguration             | Edit | 🖌 In Use             |

13. Click the + Icon next to the desired plugin listed under the Available Features/Apps

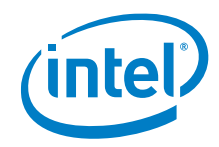

| Edit Configuration                                                 | Sour Changes                |
|--------------------------------------------------------------------|-----------------------------|
| Hub Default Configuration                                          | Jarre changes Conver        |
| ntel Unite® Software Version                                       |                             |
| ntel Unite® Solution Hub - 4.0.2920.14D                            |                             |
|                                                                    |                             |
| inter                                                              | nner                        |
| wailable Features/Apps 4.0.2920.14                                 | Selected Features/Apps      |
| 🔁 Bluescape Plugin                                                 | File Sharing Module         |
| No description                                                     | No description              |
| Version: 4.0.0.0                                                   | Version: 4.0.2920.14        |
| ntel Unite <sup>®</sup> Plugin for Skype <sup>™</sup> for Business | Remote View Module (Hub)    |
| No description                                                     | No description              |
| Version: 2.6.84.0                                                  | Version: 4.0.2920.14        |
| AirServer® Plugin 2.0.4 for Intel Unite®                           | Screen Sharing Module (Hub) |
| No description                                                     | No description              |
| Version: 2.0.4.39253                                               | Version: 4.0.2920.14        |
| ExchangeCalendarReader                                             |                             |
| No description                                                     |                             |
| Version: 2.6.84.0                                                  |                             |
| Intel Unite <sup>®</sup> Plugin for Protected Guest Access         |                             |
| No description                                                     |                             |
| Version: 2.1.600.0                                                 |                             |
| Unite PTZ Camera and Audio Reference Design                        |                             |
| No description                                                     |                             |
| Version: 1.0.0.6                                                   |                             |
| Intel Unite <sup>®</sup> Plugin for Schedule View                  |                             |
| No description                                                     |                             |
| Version: 1 1 494 - 1                                               |                             |

- 14. The Plugin will Move from the Available List to the Selected List with the Icon changing from a + to a
- 15. Click the Save Change button

\_

|                     | iration |              |        |
|---------------------|---------|--------------|--------|
| Save Changes Cancel |         | Save Changes | Cancel |

16. Verify successful installation when launching the Unite Hub environment.

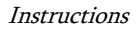

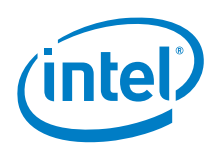

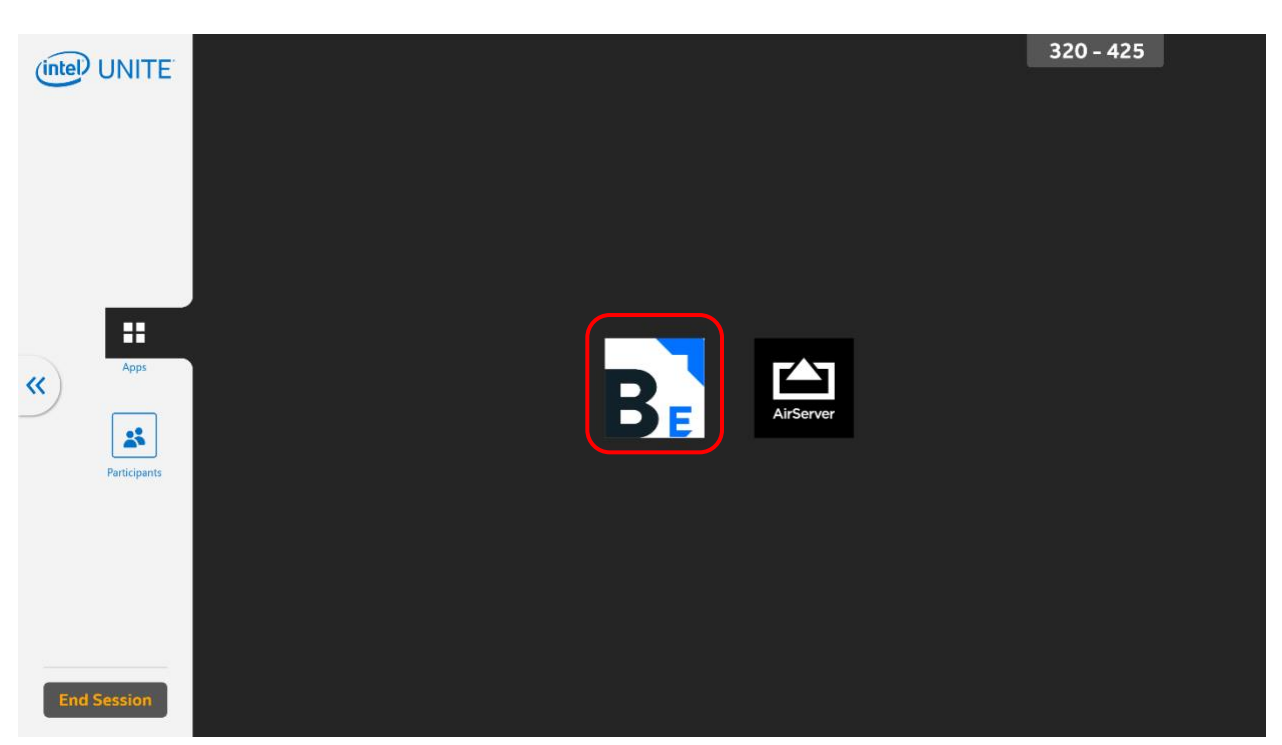

## Intel Unite Client

The Bluescape Plugin for Intel Unite also manifests within the Intel Unite Client, which provides a mechanism to launch and close the Bluescape Wall software, similar to the functionality on the hub.